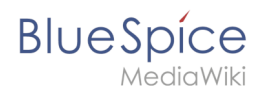

# Contents

| 1. Manual:Semantic MediaWiki/Examples/Customer data/Template | 2 |
|--------------------------------------------------------------|---|
| 2. Manual:Semantic MediaWiki/Examples/Customer data          | 6 |
| 3. Manual:Semantic MediaWiki/Examples/Customer data/Form     | 9 |

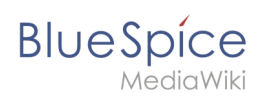

# 2.2 Manual:Semantic MediaWiki/Examples/Customer data /Template

A quality version of this page, approved on 22 December 2020, was based off this revision.

## Contents

| 1 | Creating the display template    | . 3 |
|---|----------------------------------|-----|
| 2 | Including the template on a page | . 5 |
| 3 | Next step                        | . 6 |
| 4 | Related info                     | . 6 |

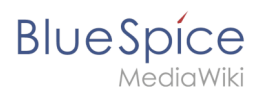

## Creating the display template

To create the template, we go to the page *Special:Create template*. On this page, we have access to the properties that we have already created.

Like in the previous step (creating properties), switch to the Page Forms section on the page *Special: SpecialPages*.

| Create a category | Forms         |
|-------------------|---------------|
| • Create a class  | Run query     |
| Create a form     | Start of form |
| Create a property | Templates     |
| Create a template |               |

2

Define the data fields that you want to use in your template. For each property that you created, you need to have a field in the template.

#### Manual:Semantic MediaWiki/Examples/Customer data/Template

| plate name: Customer dat    |                                                                        |                                      |
|-----------------------------|------------------------------------------------------------------------|--------------------------------------|
| plate name. Customer dat    |                                                                        |                                      |
| gory defined by template (  | ptional): Customer data 2                                              |                                      |
|                             |                                                                        |                                      |
| emplate fields              |                                                                        |                                      |
| have the fields in this tem | late no longer require field names, simply enter the index of each fie | ld (e.g. 1, 2, 3, etc.) as the name, |
| stead of an actual name.    |                                                                        |                                      |
|                             |                                                                        |                                      |
| Field name:                 | Display label:                                                         |                                      |
| location 3                  | Location 4                                                             | Delete                               |
| Semantic property: H        | as location                                                            |                                      |
| □ Field holds a list of     | alues                                                                  |                                      |
|                             |                                                                        |                                      |
|                             |                                                                        |                                      |
| Field name:                 | Display label:                                                         |                                      |
| contactperson               | Contact                                                                |                                      |
| Semantic property: H        | as contact person                                                      | Delete                               |
|                             | · · · · · · · · · · · · · · · · · · ·                                  |                                      |
| Field holds a list of       | alues                                                                  |                                      |
|                             |                                                                        |                                      |
|                             |                                                                        |                                      |
| Field name:                 | Display label:                                                         |                                      |
| firstcontact                | First contact                                                          | Delete                               |
| Semantic property: H        | as First contact 🗸 🗸                                                   | Detete                               |
| □ Field holds a list of     | alues                                                                  |                                      |
|                             |                                                                        |                                      |
|                             |                                                                        |                                      |
| Add field 6                 |                                                                        |                                      |
| to the template             |                                                                        |                                      |
| ite the template            |                                                                        |                                      |

- **Template name (1):** Enter *Customer data* as name for the template.
- **Category (2):** Define a category which will be assigned to all customer pages that use this template. It makes sense to also call this category Customer data.
- **Field name (3):** Create a field name for the property Has location. This field name will later be used to connect the template with the data entry form. The name should not contain spaces.
- **Display label (4):** This is the field label that is shown on the customer pages. It can contain spaces.
- Semantic property (5): Choose the property *Has location* that you created in the previous step.
- Add field (6): Click Add field to create the fields for the properties *Has First contact* and *Has contact person*.
- Click *Save page* at the end of the page *Seite speichern*.

The template is now available and can be viewed in the *Template* namespace. You do not have to edit the template any further at this point.

BlueSpíce

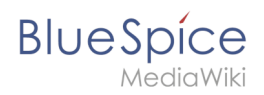

## Including the template on a page

| 1                                 |                                                       |                                                                                                    |                    |                              |
|-----------------------------------|-------------------------------------------------------|----------------------------------------------------------------------------------------------------|--------------------|------------------------------|
| To include the templ              | ate on a customer                                     | page, you simply add         Insert ∨       Ω         Media         Template         Table         ∨         More | it from the Visua  | l Editor <i>Insert</i> menu. |
| <sup>2</sup> Start typing the nam | e <i>Customer data</i> a                              | and select the template                                                                                           | e (1). Then, click | <i>Add template</i> (2).     |
|                                   | Cancel                                                | Add a template                                                                                                    | insert             |                              |
|                                   | Add a template Customer Customer data Select template | 9<br>1<br>                                                                                                    | Add template 2     |                              |
| <sup>3</sup> Click <i>Insert.</i> |                                                       |                                                                                                    |                    |                              |
|                                   | Cancel                                                | Customer                                                                                                    | Insert             |                              |
|                                   | Customer<br>The "Template:Custo                       | mer" template doesn't yet exist.                                                                                  |                    |                              |
|                                   | Add more infor                                        | rmation                                                                                                    |                    |                              |
|                                   | <b>Q</b> Field name                                   |                                                                                                    |                    |                              |
|                                   |                                                       | No unused fields                                                                                                  |                    |                              |
|                                   | Insert template                                       |                                                                                                    |                    |                              |
|                                   |                                                       |                                                                                                    |                    |                              |
| <sup>4</sup> Save the page. The t | emplate is now inc                                    | cluded on the page.                                                                                               |                    |                              |

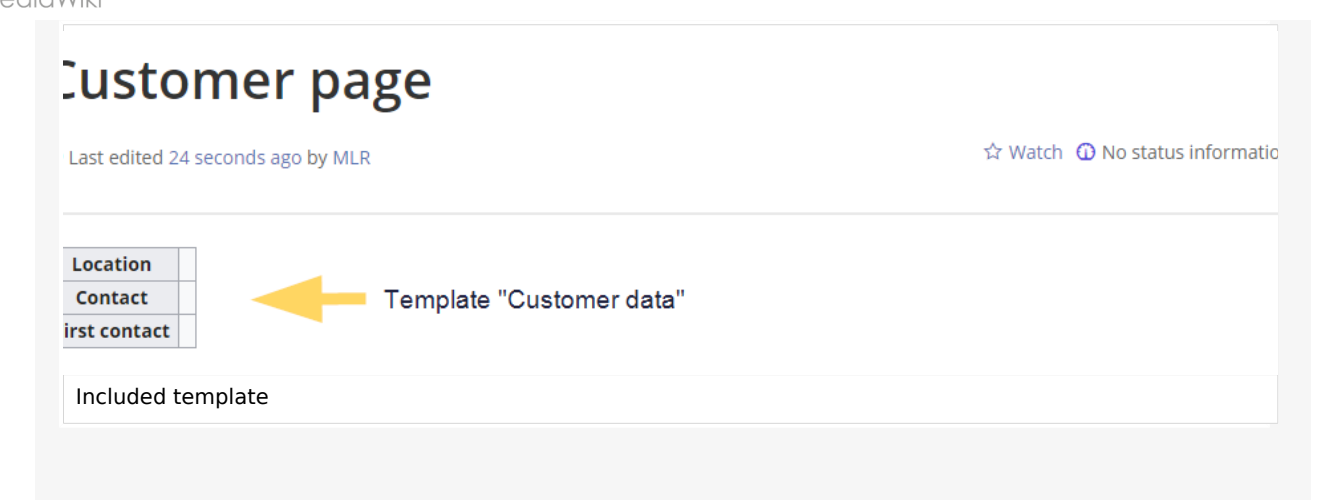

#### Next step

BlueSpíce

Next, we create a form that makes it easy for users to enter the data.

#### Create a form

### **Related info**

 https://www.semantic-mediawiki.org/wiki/Help:Semantic\_templates Help page for semantic templates

## 2 Example: Customer data

A quality version of this page, approved on 22 December 2020, was based off this revision.

In this exampla for SMW, we create a query for customer data. The collected information is shown at the beginning of each customer page.

|   | Location              | Regensburg |
|---|-----------------------|------------|
|   | Contact               | Jane Doe   |
|   | First contact         | 2020/12/21 |
| E | kample: Customer data |            |

#### This requires 4 steps:

1. Defining properties

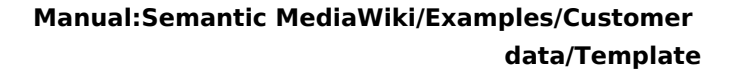

- BlueSpice
  - 2. Creating a template
  - 3. Creating a form
  - 4. Creating a category

## **Defining properties**

For our customer query, we define 3 properties:

- Location
- Contact person
- Date of first contact

|                   | Interwiki links       | <ul> <li>Usage Tracker</li> </ul> |
|-------------------|-----------------------|-----------------------------------|
|                   | Linked pages          | User dashboard                    |
| Ŭ                 | Namespace manager     | User manager                      |
| al actions 🔷      | Namespace-CSS Manager | WikiExplorer                      |
| l templates       |                       |                                   |
| ook Manager       | Page Forms            |                                   |
| çpiry             |                       |                                   |
| tended file list  | Create a category     | Forms                             |
| tended statistics | Create a class        | Run query                         |
| 5S feeder         | Create a form         | Start of form                     |
| atings            | Create a property     | Templates                         |
| ecommendations    | Create a template     |                                   |
| eminder           |                       |                                   |
| eview             | Maps                  |                                   |
| pecial pages      |                       |                                   |
| pload file        | Map editor            |                                   |
| atchlist          | 5 ×                   |                                   |
| ikiExplorer       | Edit review           |                                   |
|                   |                       |                                   |

2

operty name: Has location

Click *Create a property*. In the form, enter the name and data type for the first property Has location:: - Property name (1): Hat Location - Data type (2): Text

Type: Text

1

only allow certain values, enter the list of values, separated by commas (if a value contains a comma, replace it with "\,"):

<mark>√</mark> 2

|                           | ]     |
|---------------------------|-------|
| Save page Preview         | ,<br> |
| Create the first property |       |
|                           |       |

Click *Save page* (3). A message box appears that shows you that the property is now being processed in the wiki. You can ignore this message.

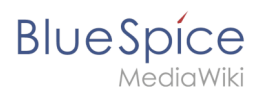

4

#### Manual:Semantic MediaWiki/Examples/Customer data/Template

roperty "Has location" was altered and requires assigned entities to be reevaluated using a change propagation process. The property page as been locked until the primary specification update is completed to prevent intermediary interruptions or contradictory specifications. The rocess may take moment before the page can be unlocked as it depends on the size and frequency of the job queue scheduler.

Property gets processed

For each property, a page is created in the namespace Property in the wiki. This page contains the information about the data type.

<sup>3</sup> Switch back to the page Wechseln Sie erneut zur Seite *Spezial:CreateProperty*. Create the property *Has contact person* with data type *Text* as shown before.

Switch back to *Special:CreateProperty*. Create the property *Has First contact* with data type *Date*.

**Tip:** In your personal navigation, you can create a quick link to the Page Forms section of the special pages main page. Just enter the following link: \*\*[[Special: SpecialPages#Page\_Forms]]

You can review the properties in your wiki by going to the page *Special:Properties*.

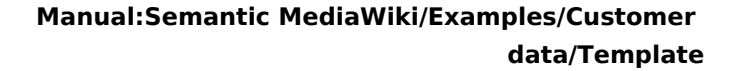

Calavilli

BlueSpice

SpecialPages: Properties Properties This page lists properties and their usage counts available for this wiki. For up-to-date count statistics it is recommended that the property statistics maintenance script is run on a regular basis. For a differentiated view, see the unused or wanted properties special pages. Options Showing below up to 9 results starting with #1. View (previous 50 | next 50) (20 | 50 | 100 | 250 | 500) Display properties that contain: Has Go List of properties 1. Has First contact + 🔍 of type Date (0 uses) 🧕 2. Has contact person + Q of type Text (0 uses) 🧕 3. Has location + Q of type Text (0 uses) 0 Special page: Properties

The necessary properties for data collection are now available. In the next step, we create the template that will be included in our customer pages to display the customer data.

#### **Create the template**

#### **Related info**

• https://www.semantic-mediawiki.org/wiki/Help:Properties\_and\_types

# 2.3 Manual:Semantic MediaWiki/Examples/Customer data /Form

A quality version of this page, approved on 22 December 2020, was based off this revision.

With the page *Special:CreateForm*, we now create the data entry form.

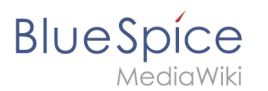

| Page Forms        |               |
|-------------------|---------------|
| Create a category | • Forms       |
| Create a class    | • Run query   |
| Create a form     | Start of form |
| Create a property | Templates     |
| Create a template |               |
|                   |               |
| ate a form        |               |

## Creating the form

<sup>1</sup> On the "Create a form" page, enter a name for your new form. Since we create it for template *Customer data*, we give the form the same name (1). Select the template Customer data from the choice menu and click *Add* (2).

| Add elements                                       | Form name (the form is usually given the same name as its main template):           Customer data         1 |
|----------------------------------------------------|----------------------------------------------------------------------------------------------------|
|                                                    | Add elements                                                                                                |
| Add template: Customer data  Add 2 Select template | Add template: Customer data   Add 2 Select template                                                         |

2

The customer data fields from the template Customer data are automatically integrated in the form. To facilitate the data entry for the date field, change the input type of the field *firstcontact* to *datepicker.* (1) Then, click *Save page* (2).

Manual:Semantic MediaWiki/Examples/Customer data/Template

| Blue | Spíce     |  |
|------|-----------|--|
|      | MediaWiki |  |

| First contact                                                                                      | Input type: datepicker 🗸 1                   |
|----------------------------------------------------------------------------------------------------|----------------------------------------------|
| – ⊕ Other parameters –                                                                             |                                              |
| Remove template                                                                                    |                                              |
| \dd elements                                                                                       |                                              |
|                                                                                                    |                                              |
| dd template: Archive:                                                                              | ServiceCenter Example V Before: At end V Add |
| dd template: Archive:                                                                              | ServiceCenter Example V Before: At end V Add |
| dd template: Archive:<br>dd section:<br>Section name<br>efore: At end                              | ServiceCenter Example V Before: At end V Add |
| dd template: Archive:<br>dd section:<br>Section name<br>efore: At end<br>2                         | ServiceCenter Example V Before: At end V Add |
| dd template: Archive:<br>dd section:<br>Section name<br>efore: At end<br>2<br>Save page Preview    | ServiceCenter Example V Before: At end V Add |
| Add template: Archive:<br>Add section:<br>Section name<br>Defore: At end<br>2<br>Save page Preview | ServiceCenter Example v Before: At end v Add |

Now the form is available for data entry. It can be found in the namspace Form.

### Using the form

When we create a new customer page, we can now use the form page to create the page and to automatically include the customer data template in the page. The form page has the name *Form: Customer data*.

To create a customer page, enter a page name in the form field (1) and click *Create or edit* (2).

| ice                                                                                                    | data/Temples/Custon                                                                                                    |
|----------------------------------------------------------------------------------------------------|----------------------------------------------------------------------------------------------------|
|                                                                                                    | data                                                                                                    |
| Customer                                                                                                    | data                                                                                                    |
| Dest edited 42 minutes ago b                                                                                                    | by MLR 🗘 Watch 🛈 No status information                                                                                                    |
| This is the "Customer data" for<br>ou will be sent to a form to a                                                                                                    | orm. To create a page with this form, enter the page name below; if a page with that name already exists,<br>edit that page.                                                                                                    |
| Hallo Welt GmbH                                                                                                    | Create or edit 2                                                                                                    |
| Create a customer pag                                                                                                    | ge                                                                                                    |
|                                                                                                    |                                                                                                    |
|                                                                                                    |                                                                                                    |
| Enter the customer de<br>editing the page (3).                                                                                                    | ata (1). You can additionally create some free text (2). Click <i>Save page</i> after<br>tomer data: Hallo Welt GmbH                                                                                                    |
| Enter the customer d<br>editing the page (3).                                                                                                    | ata (1). You can additionally create some free text (2). Click <i>Save page</i> after                                                                                                    |
| Enter the customer d<br>editing the page (3).<br>Create Cus                                                                                                    | ata (1). You can additionally create some free text (2). Click <i>Save page</i> after<br>tomer data: Hallo Welt GmbH                                                                                                    |
| Enter the customer d<br>editing the page (3).<br>Create Customer<br>cation:<br>Intact person: 1                                                                                                    | ata (1). You can additionally create some free text (2). Click <i>Save page</i> after tomer data: Hallo Welt GmbH                                                                                                    |
| Enter the customer d<br>editing the page (3).<br>Create Customer<br>cation:<br>Intact person: 1<br>"st contact:                                                                                                    | ata (1). You can additionally create some free text (2). Click <i>Save page</i> after tomer data: Hallo Welt GmbH                                                                                                    |
| Enter the customer d<br>editing the page (3).<br>Create Cuss<br>cation:<br>Intact person: 1<br>st contact:<br>ee text: 2                                                                                               | ata (1). You can additionally create some free text (2). Click <i>Save page</i> after tomer data: Hallo Welt GmbH  Regensburg Jane Doe 21/12/2020                                                                                                    |
| Enter the customer d<br>editing the page (3).<br>Create Cuss<br>cation:<br>Intact person: 1<br>rst contact:<br>ee text: 2<br>lallo Welt! was founded to m                                                              | ata (1). You can additionally create some free text (2). Click <i>Save page</i> after tomer data: Hallo Welt GmbH  Regensburg Jane Doe 21/12/2020                                                                                                    |
| Enter the customer d<br>editing the page (3).<br>Create Cuss<br>cation:<br>Intact person: 1<br>st contact:<br>ee text: 2<br>lallo Welt! was founded to m<br>ince 2007 Hallo Welt! builds<br>nanagement, online docume  | ata (1). You can additionally create some free text (2). Click <i>Save page</i> after tomer data: Hallo Welt GmbH  Regensburg Jane Doe 21/12/2020  nake the technology and concept of Wikipedia applicable for professional usage. collaborative platforms of knowledge for organisations - especially solutions for knowledge entation and quality management.     |
| Enter the customer d<br>editing the page (3).<br>Create Cuss<br>cation:<br>Intact person: 1<br>Ist contact:<br>ee text: 2<br>Iallo Welt! was founded to m<br>ince 2007 Hallo Welt! builds<br>hanagement, online docume | ata (1). You can additionally create some free text (2). Click <i>Save page</i> after tomer data: Hallo Welt GmbH                                                                                                    |
| Enter the customer d<br>editing the page (3).<br>Create Cuss<br>cation:<br>Intact person: 1<br>rst contact:<br>ee text: 2<br>lallo Welt! was founded to m<br>ince 2007 Hallo Welt! builds<br>nanagement, online docume | ata (1). You can additionally create some free text (2). Click <i>Save page</i> after tomer data: Hallo Welt GmbH Regensburg Jane Doe 21/12/2020                                                                                                    |
| Enter the customer d<br>editing the page (3).<br>Create Cuss<br>cation:<br>intact person: 1<br>st contact:<br>ee text: 2<br>lallo Welt! was founded to m<br>ince 2007 Hallo Welt! builds<br>hanagement, online docume  | ata (1). You can additionally create some free text (2). Click <i>Save page</i> after  tomer data: Hallo Welt GmbH  Regensburg Jane Doe 21/12/2020  anake the technology and concept of Wikipedia applicable for professional usage. a collaborative platforms of knowledge for organisations - especially solutions for knowledge entation and quality management. |
| Enter the customer d<br>editing the page (3).<br>Create Cuss<br>cation:<br>intact person: 1<br>st contact:<br>ee text: 2<br>lallo Welt! was founded to m<br>ince 2007 Hallo Welt! builds<br>nanagement, online docume  | ata (1). You can additionally create some free text (2). Click <i>Save page</i> after  tomer data: Hallo Welt GmbH  Regensburg Jane Doe 21/12/2020  nake the technology and concept of Wikipedia applicable for professional usage. collaborative platforms of knowledge for organisations - especially solutions for knowledge entation and quality management.    |
| Enter the customer d<br>editing the page (3).<br>Create Cuss<br>cation:<br>intact person: 1<br>'st contact:<br>ee text: 2<br>Iallo Welt! was founded to m<br>ince 2007 Hallo Welt! builds<br>hanagement, online docume | ata (1). You can additionally create some free text (2). Click <i>Save page</i> after  tomer data: Hallo Welt GmbH  Regensburg Jane Doe 21/12/2020  nake the technology and concept of Wikipedia applicable for professional usage. s collaborative platforms of knowledge for organisations - especially solutions for knowledge entation and quality management.  |

| Dateneingabe wahrend Seitenerstellung | Daten | eingabe | während | Seitenerstellung |
|---------------------------------------|-------|---------|---------|------------------|
|---------------------------------------|-------|---------|---------|------------------|

Show preview

Save page

Show changes Cancel

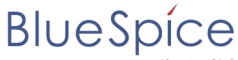

Now you have created a customer page that collects customer data and shows the entered data on the page.

| (Pages): Hallo V                                  | Welt GmbH<br>lata                                   | Page 🔻 Discussion                                                                                                    |
|---------------------------------------------------|-----------------------------------------------------|----------------------------------------------------------------------------------------------------|
| Hallo                                             | Welt                                                | GmbH                                                                                                    |
| <li>Last edited of</li>                           | one hour ago b                                      | / MLR 🗘 Watch 🛈 No status information                                                                                                    |
| Location                                          | Pagapshurg                                          |                                                                                                    |
| Contact                                           | lane Doe                                            |                                                                                                    |
| First contact                                     | 2020/12/21                                          |                                                                                                    |
| Hallo Welt! wa<br>Since 2007 Hal<br>online docume | s founded to r<br>llo Welt! build<br>entation and c | nake the technology and concept of Wikipedia applicable for professional usage.<br>s collaborative platforms of knowledge for organisations – especially solutions for knowledge management,<br>juality management. |
| Customer pag                                      | e with sema                                         | ntic template                                                                                                    |

**Note:** You can customize the template style later. First, you should integrate the form with the customer pages.

#### Next step

As the next step, we add the form edit mode option to pages that include the *Customer data* template.

#### Edit pages in form edit mode

#### Related info

 https://www.mediawiki.org/wiki/Extension:Page\_Forms/Quick\_start\_guide Help page for the extension PageForms